## **선북대학교** 중앙도서관

# 2021학년도 전기 석 박사 학위논문 원문제출 및 교육 안내

<2021.12.07. 정보운영과 연속간행물팀>

## 추진 목적

- 아위수여자에게 학위논문 제출 일정 안내 및 dCollection 원문제출 교육을
  통해 학위논문 제출 절차의 효율성 제고
- 디지털학술정보유통체계(dCollection)를 통한 학술연구 활동 지원 및 학술정보 공동이용 기반 환경 조성

## 표 학위논문 원문제출 안내

### 🗖 개 요

- 제출 대상 : 2021학년도 전기 학위 수여자
- 제출 내용 : 2021학년도 전기 석·박사 학위논문, 현장사례연구보고서
- 제출 홈페이지 : http://dcoll.jbnu.ac.kr

### □ 제출 일정

| 구분        | 71          | 간 | 원문파일 제출기간               |
|-----------|-------------|---|-------------------------|
|           | 일반대학원       |   | '21.12.16. ~ '22.01.06. |
|           | ය ප         |   | '21.12.21. ~ '21.12.31. |
|           | 교 육         |   | '21.12.23. ~ '22.01.13. |
|           | 생명자원과학      |   | '21.12.27. ~ '22.01.13. |
|           | 법 무         |   | '21.12.29. ~ '22.01.14. |
| 특수<br>대학원 | 보 건         |   | '21.12.17. ~ '22.01.14. |
|           | 산업기술        |   | '21.12.21. ~ '22.01.19. |
|           | 정보과학        |   | '21.12.20. ~ '22.01.14. |
|           | 행 정         |   | '21.12.16. ~ '21.12.31. |
|           | 환 경         |   | '21.12.21. ~ '22.01.19. |
|           | 유연인쇄전자전문대학원 |   | '21.12.16. ~ '22.01.06. |

※ 반드시 기간 내에 제출하여 주시기 바랍니다.

| $\sim$       |        |
|--------------|--------|
| <u>악차</u> 대학 | 따뜻한 동행 |
|              |        |

### □ 원문제출 유의사항

- 논문작성 형식은 각 대학원에서 제시한 기준 준수
- 샘플서식은 중앙도서관 및 dCollection 홈페이지 공지사항 게시

🖶 전북대학교 | 중앙도서관

- 논문 제출일은 각 대학원별로 제시한 기준일 확인 후 입력
- 원문제출파일 논문은 최종수정이 완료 된 책자 내용과 동일해야 함
- 제출 원문 파일은 「승인」 처리 된 후에는 수정불가
- 오탈자 교정 및 목차와 본문 일치 등의 편집 사항은 제출자가 반드시 확인
   원문제출 완료 후 「저작권동의서」와 「온라인 제출 확인서」 출력 가능

### Ⅲ 학위논문 원문제출(dCollection) 교육 안내

### □ 제출방법 교육 안내

#### ○ 교육 일정

| 일시                   | 내용                           |
|----------------------|------------------------------|
| 2021.12.28.(화) 오후 5시 |                              |
| 2022.01.04.(화) 오후 5시 | 학위논문 원문제출(dCollection) 방법 교육 |
| 2022.01.11.(화) 오후 5시 |                              |

### ※ 동일내용 반복진행(한국어로 진행)

- 교육 장소 : 온라인 교육 (줌(Zoom) 온라인 강의실)
- 신청 방법 : 도서관 홈페이지(<u>https://dl.jbnu.ac.kr</u>) 로그인 후 "연구학습
  지원→도서관이용교육→정규교육신청" 메뉴에서 원하는 일자 교육 신청
- 교육 문의 : 연속간행물실 ☎ 270-3464, 3458, 4825

## Ⅳ 향후 추진 일정

- 도서관, 학교 홈페이지에 서식 및 안내자료 게시 : '21.12.07. ~
- 제출자 dCollction 온라인 원문제출 : '21.12.16. ~ '22.01.19.
- 학위논문 원문제출(dCollection) 교육 : '21.12.28. ~ '22.01.11.
- 제출원문 오류 검증 및 승인 작업 : '22.02. ~ 03.

별첨 1 학위논문 원문제출(dCollection) 방법 및 유의사항

# 🗆 제출방법

**도서관 홈페이지**(<u>http://dl.jbnu.ac.kr</u>) 접속 → 메인 중앙의 "**학위논문제출**"클릭 → 제출홈페이지 URL 링크 클릭,

또는 dCollection 홈페이지(http://dcoll.jbnu.ac.kr)에 직접 접속

| 전북대학교                                                            | 중앙도서관<br>Contrace Contractor      |                            |                        | LOGIN             | 전북대 분관홈페이지 ▼ 외국학             | 술지지원센터 ENG        |
|------------------------------------------------------------------|-----------------------------------|----------------------------|------------------------|-------------------|------------------------------|-------------------|
| 자료검색                                                             | 연구학습지원                            | 이용자서비스                     | JBNU 컬렉션               | 도서관 안내            | My Library                   | Ξ                 |
|                                                                  |                                   |                            |                        |                   |                              |                   |
|                                                                  |                                   | 장자료 전자자료                   |                        |                   | -1                           |                   |
| -                                                                | 검색어를 입력하                          | i세요                        | 1                      |                   | Q .                          | A D               |
|                                                                  |                                   |                            |                        | FL                |                              |                   |
| <u>때]</u><br>대출/예약현황                                             | 자료구입신청 모                          | 응고 이용시간                    | 요구<br>자석현황/시설예약        | 다.<br>학위논문제출      | <u>ि</u><br>क <u>े</u> 208 । | ার্জ<br>Ayলশাগশ্র |
| 전북대학교<br>80000 800000 00000000                                   | 중앙도서관<br>соглас цамая             |                            |                        | LOGIN 전           | 박대 : 분관승페이지 🕶 : 외국학습         | 지지원센터 ENG         |
| 자료검색                                                             | 연구 <mark>학습지원</mark>              | 이용자서비스                     | JBT J 컬렉션              | 도서관 안내            | My Library                   | Ξ                 |
| 학위논문제<br>☆ > 연구핵술지원 > 논문                                         | <b>ঠ</b><br>লগ্ডমন্ট > গণংস্থমক্ত |                            |                        | 검색어               | 릂압력하세요                       | Q                 |
| - 전북대학교 졸업예정)                                                    | 자 학위논문 원문파일 제출안내입니                | 다. 석박사 졸일 생자는 논문 심사완화      | 로 후 dColletion을 통해 학위논 | 문 원문을 제출해야 합니다.   |                              |                   |
| 🥒 학위논문 제출 :                                                      | 개요                                |                            |                        |                   |                              |                   |
| • 제출대상: 학위수여 예<br>• 제출내용: •<br>• 제출 홈페이 1 : https<br>• 원문 제출 정·• | 평자<br>s//dcoll.jbnu.ac.kr         |                            |                        |                   |                              |                   |
| dCollectio<br>학위논문원문파일                                           | n에 👂 · 저작권                        | 접수완료<br>미용동의서, 제출학인서 출력 가능 |                        | 중<br>? 반송 처리 후 연락 | 제출완료                         |                   |

2. 제출자 로그인

알차대학 따뜻한 동행

- 아이디, 비밀번호 : 포털과 동일 (학위 수여받는 학번으로 로그인)
  ※ 비밀번호 문의 : 정보전산원 (☎ 063-270-4715)
- 로그인 비밀번호의 특수문자 중 **물음표(?), 등호(=), 쌍점(:), 앤드(&)**가 들어간 경우 로그인 제한 → 포털에서 비밀번호 변경 후 로그인
- 3. 상단의 **[자료제출]** 클릭

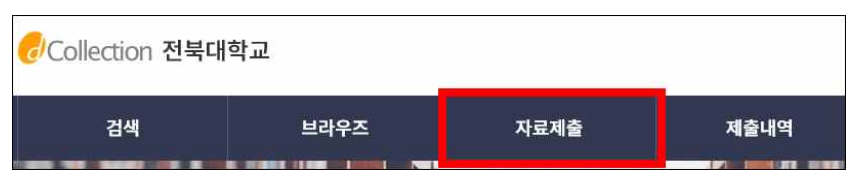

## 4. 제출 단계에 따라 정보를 입력 → 원문 업로드 후 [제출완료] 클릭

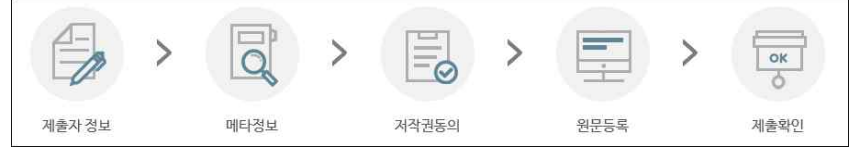

- 제출자정보, 메타데이터: 입력양식의 오른쪽에 있는 예시대로 입력 - 책갈피정보: 입력양식의 예시대로 입력, 공백과 페이지, 원문시작쪽수 확인

## 5. 제출된 원문파일 검증절차 없이 바로 자동승인

6. 제출완료 후 [제출내역]에서 "저작권동의서 및 온라인제출 확인서" 인쇄 가능

- 7. [제출내역]에서 제출 논문제목 클릭 후, [원문정보]의 [변환원문] pdf파일 클릭 하여 업로드 한 본인 논문 직접 확인
- ※ 논문 검증절차 없이 자동으로 승인됩니다. 논문과 관련한 서식, 내용, 오탈자 등의 오류에 대한 책임은 전적으로 저작자 본인에게 있습니다.

□ 제출시 유의사항

○ 논문 작성 형식

- 대학원별 논문작성 서식: 중앙도서관 및 dCollection 홈페이지 공지사항 다운로드
- 논문 형식: 각 대학원 및 대학원교학부에서 제시한 기준 준수

# <mark>알찬</mark>대학 따뜻한 동행

**선북대학교** 중앙도서관

- 업로드 파일: 책자 인쇄 전 최종수정이 완료된 파일
  ※ 업로드 파일에는 인쇄본의 책등, 공백 페이지(간지)는 삭제하고 제출
- 쪽번호: 표지~인준지-쪽번호 없음, 목차~초록-로마자(i~), 본문-아라비아(1~)
- 외표지, 속표지, 제출지, 인준지가 모두 있어야 함
- 각 대학원 논문작성 기준일을 정확히 입력
- 인준페이지에 학위논문을 **인준한 교수 성명 반드시 기입(**사인 및 도장 유무는 무관)
- 제출 원문파일은 [승인] 처리된 후에는 수정 불가
- → 반드시 오탈자 교정, 목차와 본문일치, 인준페이지 누락여부 등 확인
- ※ 논문 검증절차 없이 자동으로 승인됩니다. 논문과 관련한 서식, 내용, 오탈자 등의 오류에 대한 책임은 전적으로 저작자 본인에게 있습니다.

## ○ 저작권 관련 안내

| 구 분       | 내 용                                 |
|-----------|-------------------------------------|
| 저작권 동의    | - 중앙도서관 홈페이지 및 RISS에 원문공개           |
|           | - 특별한 사유가 없을 경우 저작권 동의 선택           |
|           | - RISS에 원문 미공개                      |
|           | - 중앙도서관 홈페이지 <b>관내 열람만 가능</b>       |
|           | - 비동의 사유가 있을 경우 제한사유 입력필요           |
| 저작권 비동의   | (예시 : 특허 출원, 학술지 게재 예정 등)           |
|           | ※ 저작권 비동의 시 관내 열람은 가능하며, 타 기관       |
|           | 에서 복사요청 받으면 논문 범위 50%에 한하여          |
|           | 복사 제공 가능                            |
|           | - 설정 기간 동안 원문 미공개                   |
|           | - 설정 기간 이후 중앙도서관 홈페이지 및 RISS에 원문 공개 |
|           | - 조건부 동의의 사유가 있을 경우 제한사유 입력필요       |
| 저작권 조건부동의 | (예시 : 특허 출원, 학술지 게재 예정 등)           |
|           | ※ 저작권 조건부동의 시 설정해 놓은 기간 동안은 관내      |
|           | 열람, 타기관 문헌복사 요청 등의 서비스를 제공하지        |
|           | 않음                                  |

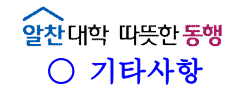

- 제출 전 dCollection 홈페이지 메인의 "**자료제출 매뉴얼"을 반드시 숙지**한 후 제출

| 경색 브라우즈 <mark>자료제품</mark> 제출내약 F | AQ |
|----------------------------------|----|
|                                  |    |
| - 2) 近 2 条                       |    |
| 출안내                              |    |

- 승인: [제출완료] 후 자동 승인 (승인 후 수정 불가)
- 반송: 책자 제출 이후, 논문 표지 누락 등 불가피한 수정이 필요한 사항 발생 시 이용자에게 연락 후 반송조치
- **논문상태가 [반송]인 경우: [개인공지]**(로그아웃 옆의 종모양 또는 제출내역 하단의 개인공지)에서 반송사유 확인한 후,

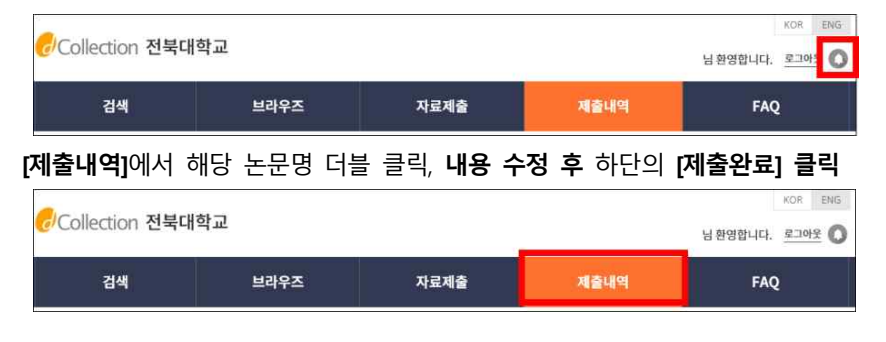

- 책자 제출: 대학원 행정실 및 대학원교학부에 제출

- ※ 원문 제출일과 책자 제출일은 다르며, 원문 제출일 마감 전에 원문 미제출시 원
  문 제출 불가능
- 제출 기간 중 주말, 공휴일에도 제출 가능
- 보안 강도가 높은 컴퓨터(공공기관, 학교, 직장 등)에서는 업로드가 원활하지
  않을 수 있음 → 보안 강도가 낮은 컴퓨터를 이용하여 제출

- 기타 문의사항: 중앙도서관 연속간행물실(☎063-270-3464, 3458, 4825)